Instructions for Official Test Run of Collection of Disaggregate Data for AOR

CTDdata.com

# Enter Site PIN

PIN provided by Thomas Howell Ferguson upon request

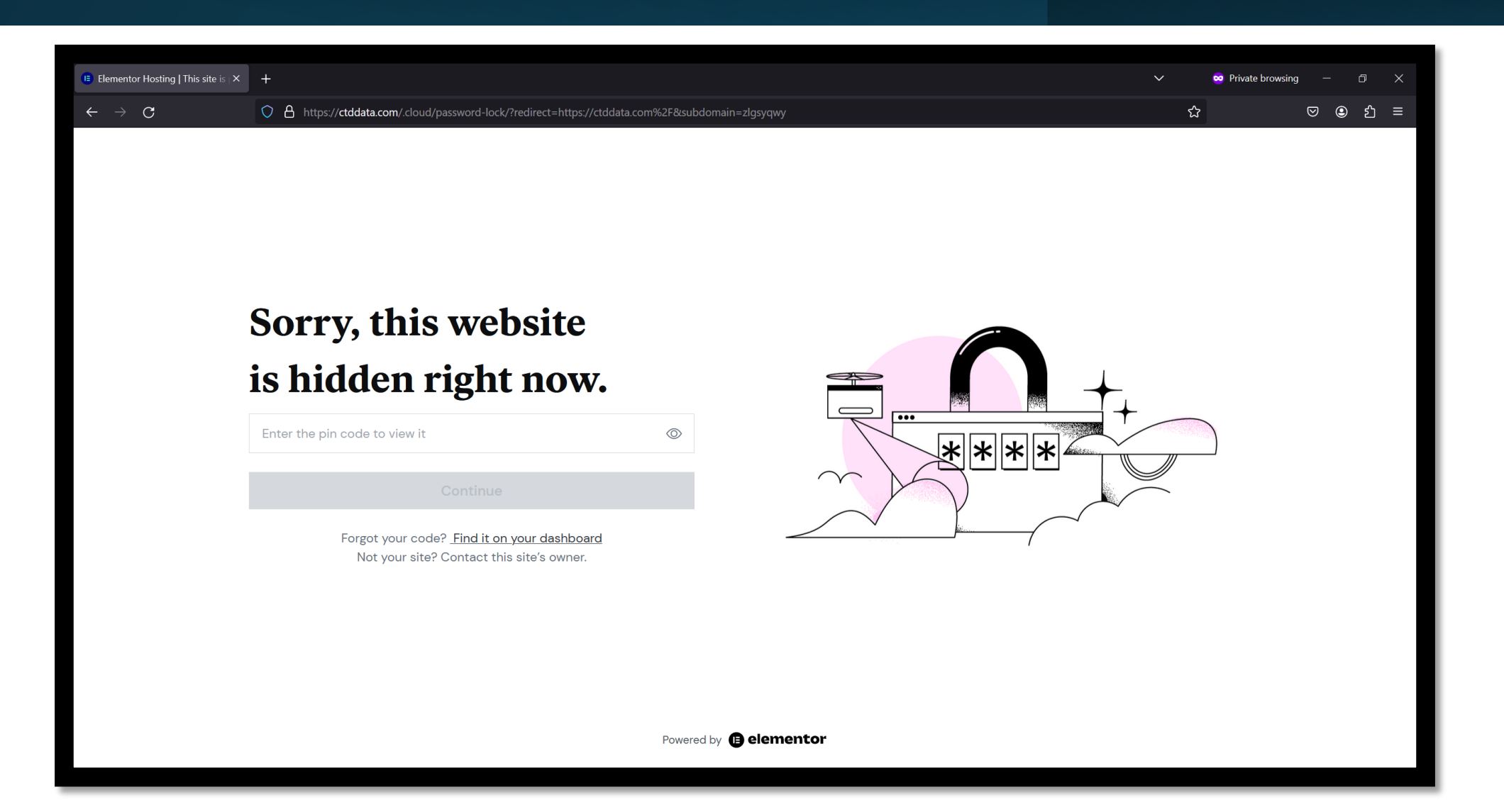

# Find county under "UPLOAD"

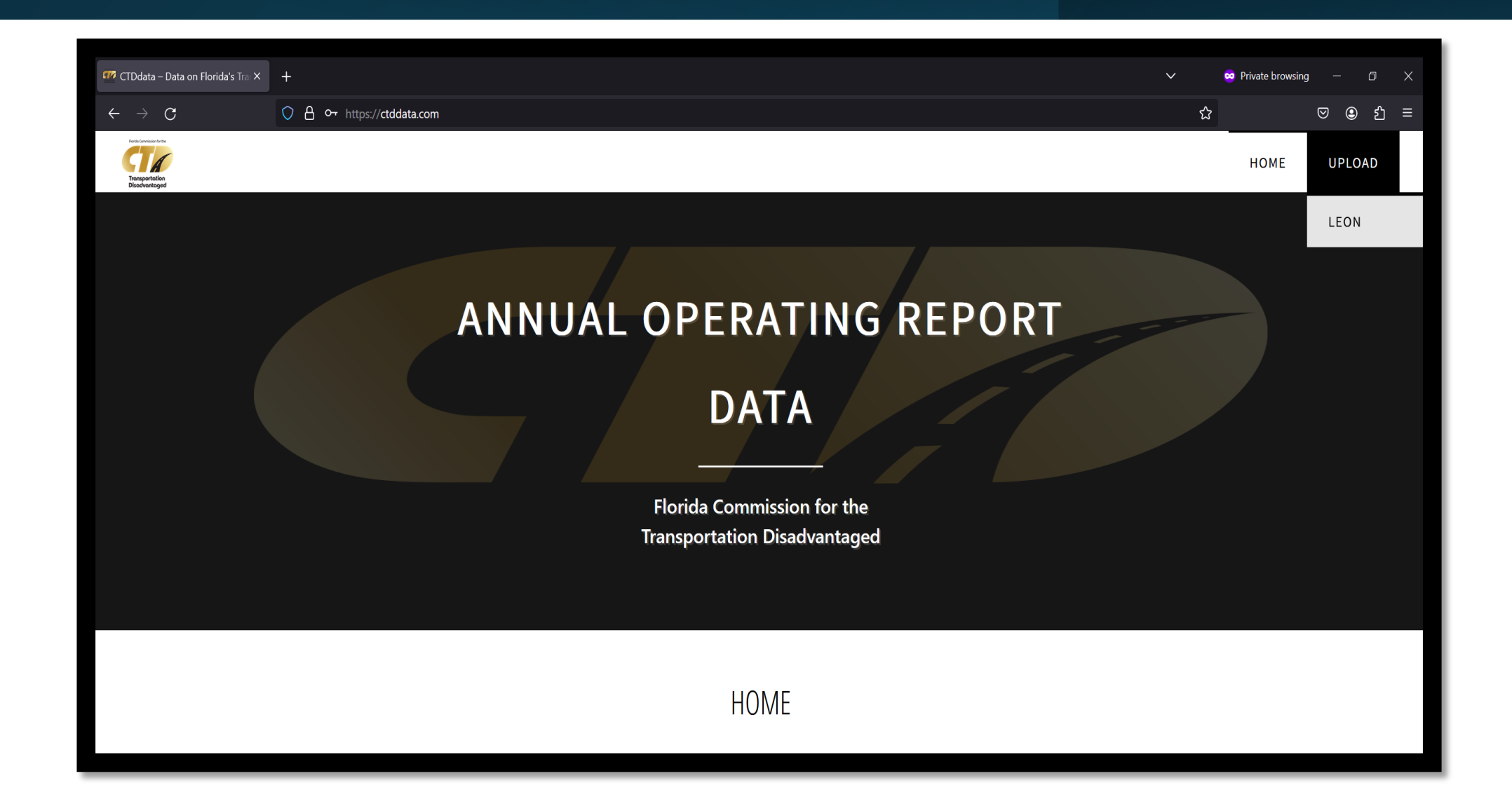

### Or find county at UPLOAD page

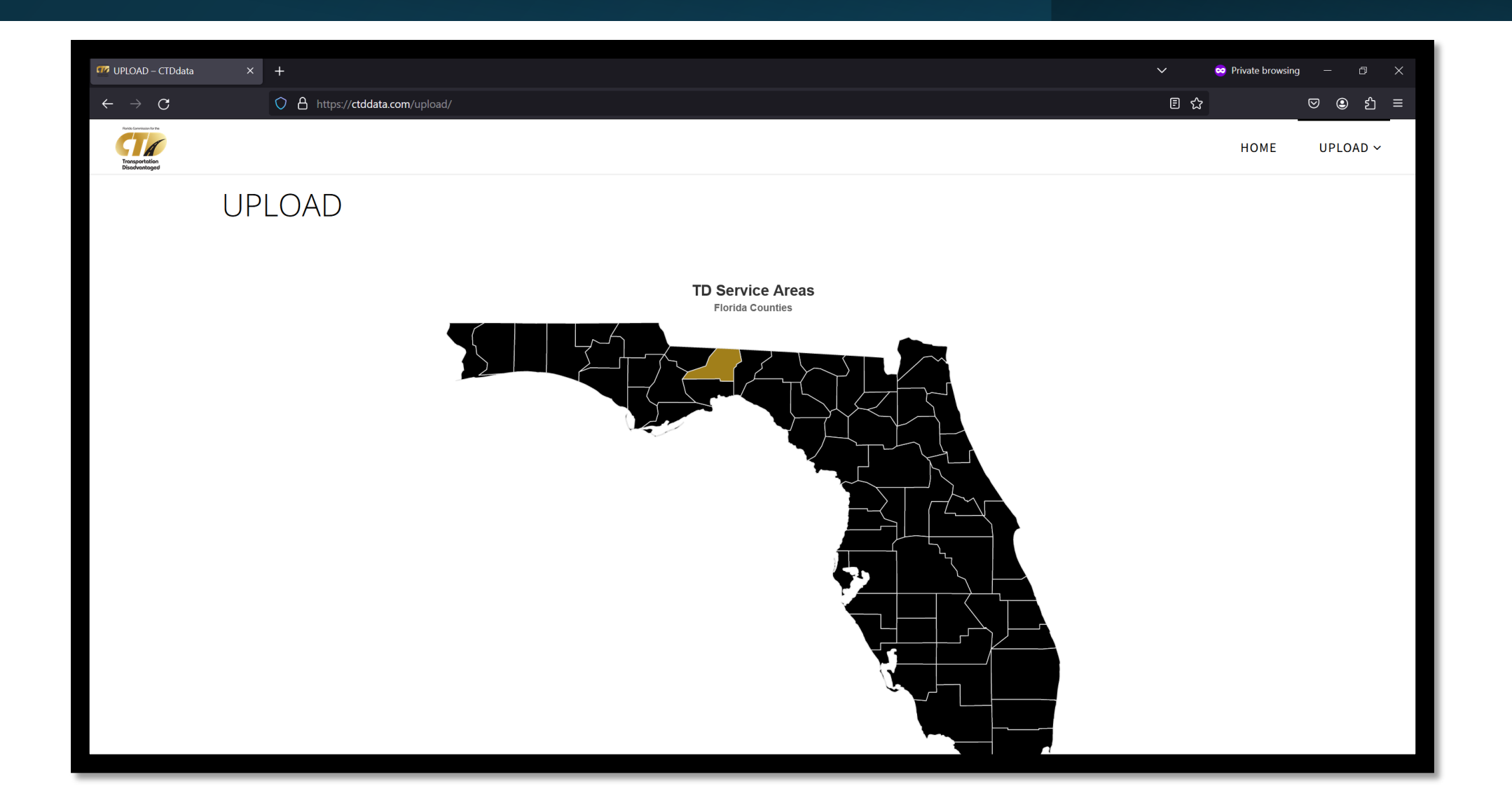

### Enter county page password

Password provided by Thomas Howell Ferguson upon request

| 💯 LEON – CTDdata                                           | × +                                                                              | ~ | 🙁 Pi | rivate browsing |       | 5 X  |
|------------------------------------------------------------|----------------------------------------------------------------------------------|---|------|-----------------|-------|------|
| $\leftarrow \ \rightarrow \ \mathbf{G}$                    | C A or https://ctddata.com/upload/leon/                                          |   | ☆    |                 | ♥ ●   | රු = |
| Torcis constants to the<br>Transportation<br>Discoventaged |                                                                                  |   |      | НОМЕ            | UPLOA | D ~  |
|                                                            | A → UPLOAD → Protected: LEON                                                     |   |      |                 |       |      |
|                                                            |                                                                                  |   |      |                 |       |      |
|                                                            | Protected: LEON                                                                  |   |      |                 |       |      |
|                                                            | This content is password protected. To view it please enter your password below: |   |      |                 |       |      |
|                                                            | Password: Enter                                                                  |   |      |                 |       |      |
|                                                            |                                                                                  |   |      |                 |       |      |
|                                                            |                                                                                  |   |      |                 |       |      |
|                                                            |                                                                                  |   |      |                 |       |      |
|                                                            | PHP Code Snippets Powered By : XYZScripts.com                                    |   |      |                 |       |      |
|                                                            |                                                                                  |   |      |                 |       |      |
|                                                            |                                                                                  |   |      |                 |       |      |
|                                                            |                                                                                  |   |      |                 |       |      |
|                                                            |                                                                                  |   |      |                 |       |      |
|                                                            |                                                                                  |   |      |                 |       |      |
|                                                            |                                                                                  |   |      |                 |       |      |

### Instructions on left-hand side

Read through instructions first before entering information on right-hand side

| 💯 LEON – CTDdata                        | × +                                                                                                    |                                 |     | 혇 Private browsing |       | a x |
|-----------------------------------------|----------------------------------------------------------------------------------------------------|---------------------------------|-----|--------------------|-------|-----|
| $\leftarrow \ \rightarrow \ \mathbf{G}$ | ○ A ↔ https://ctddata.com/upload/leon/                                                                                                    |                                 | Ē ☆ |                    | ♥ �   | එ ≡ |
| Texts Internation                       |                                                                                                    |                                 |     | НОМЕ               | UPLOA | D ~ |
|                                         |                                                                                                    |                                 |     |                    |       |     |
|                                         |                                                                                                    |                                 |     |                    |       |     |
|                                         | Protected: LEON                                                                                                    |                                 |     |                    |       |     |
|                                         |                                                                                                    | + Input General Information     |     |                    |       |     |
|                                         | AOR Upload of                                                                                                    | + Attach AOR Trip Data          |     |                    |       |     |
|                                         | Disaggregated Trip Data                                                                                                    | + Input Inventory and Incidents |     |                    |       |     |
|                                         | Welcome to the site for uploading specific trip data behind the reported summarized totals in Leon County's AOR submission for <u>2023</u> .                                                                                                    | + Input Expenses and Revenues   |     |                    |       |     |
|                                         | Please follow the below instructions to successfully submit the required data and view the resulting summarized totals:                                                                                                    |                                 |     |                    |       |     |
|                                         | <ul> <li>On the right hand side of this page you can submit AOR data for Leon County. Please submit<br/>only 2023 AOR data.</li> </ul>                                                                                                    |                                 |     |                    |       |     |
|                                         | <ul> <li>Click on the first tab "Upload AOR Trip Data" on the right to attach your file containing<br/>disaggregated trip data from your 2023 AOR. Within this tab you should see a "Choose File"<br/>button to select the file with Leon County's trip data. Make sure the data is saved in a .csv</li> </ul> |                                 |     |                    |       |     |

### Input general information

Be sure to complete all fields or you will not be able to submit any data

| 💯 LEON – CTDdata                                             | × +                                                                                                    | ~  | 😄 Private browsing | - 0 X    |
|--------------------------------------------------------------|----------------------------------------------------------------------------------------------------|----|--------------------|----------|
| $\leftarrow \  \  \rightarrow \  \  \mathbf{G}$              | O A ↔ https://ctddata.com/upload/leon/                                                                                                    | Ē٢ | \$                 | ତ • 2 ≡  |
| Techs Convenient of the<br>Techsportablion<br>Discolventoged |                                                                                                    |    | НОМЕ               | UPLOAD ~ |
|                                                              | $\widehat{m}$ > UPLOAD > Protected: LEON                                                                                                    |    |                    |          |
|                                                              |                                                                                                    |    |                    |          |
|                                                              | Protected: LEON                                                                                                    |    |                    |          |
|                                                              | AOR Upload of       County Name:         Disaggregated Trip Data       CTC Name:                                                                                                    |    |                    |          |
|                                                              | Welcome to the site for uploading specific trip data behind the reported summarized totals in Leon     Contact Name:     Contact Address Line 1:       County's AOR submission for 2023.     Contact City:     Contact City:       Please follow the below instructions to successfully submit the required data and view the resulting summarized totals:     Contact State:                 |    |                    |          |
|                                                              | On the right hand side of this page you can submit AOR data for Leon County. Please submit     Only 2023 AOR data.     Contact Zip:     Contact Phone:     Contact Phone:     disaggregated trip data from your 2023 AOR. Within this tab you should see a "Choose File"     Contact Email:     Dutton to select the file with Leon County's trip data. Make sure the data is saved in a .csv |    |                    |          |

# Attach CSV file of trip data

Be sure to attach a CSV file (<u>not</u> an Excel file) or you will not be able to submit any data

| ‴ LEON - CTDdata                                                                                                    | × +                                                                                                    |                                                                                          | $\checkmark$ | 😒 Private browsing | - 6   |     |
|----------------------------------------------------------------------------------------------------|----------------------------------------------------------------------------------------------------|------------------------------------------------------------------------------------------|--------------|--------------------|-------|-----|
| $\leftarrow \  \  \rightarrow \  \  \mathbf{G}$                                                                                                    | The https://ctddata.com/upload/leon/                                                                                                    |                                                                                          | ₿ 🏠          |                    | ⊌     | മ ≡ |
| Toris Constants the Toris Constants of the Discovery Constants of Discovery Constants of Discovery Constants of the Discovery Constants of the Discovery Con |                                                                                                    |                                                                                          |              | НОМЕ               | UPLOA | ) ~ |
|                                                                                                    |                                                                                                    |                                                                                          |              |                    |       |     |
|                                                                                                    |                                                                                                    |                                                                                          |              |                    |       |     |
|                                                                                                    | Protected: LEON                                                                                                    |                                                                                          |              |                    |       |     |
|                                                                                                    | AOR Upload of<br>Disaggregated Trip Data                                                                                                    | t General Information<br>ch AOR Trip Data<br>a No file selected.<br>pad sample file here |              |                    |       |     |
|                                                                                                    | Welcome to the site for uploading specific trip data behind the reported summarized totals in Leon       + Input         County's AOR submission for 2023.       + Input         Please follow the below instructions to successfully submit the required data and view the resulting summarized totals:       + Input                                                                                                    | t Inventory and Incidents<br>ut Expenses and Revenues                                    |              |                    |       |     |
|                                                                                                    | <ul> <li>On the right hand side of this page you can submit AOR data for Leon County. Please submit only 2023 AOR data.</li> <li>Click on the first tab "Upload AOR Trip Data" on the right to attach your file containing disaggregated trip data from your 2023 AOR. Within this tab you should see a "Choose File" button to select the file with Leon County's trip data. Make sure the data is saved in a .csv</li> </ul> |                                                                                          |              |                    |       |     |

#### Attach CSV file of bus pass data

\* This Bus Passes tab will <u>only</u> appear for applicable counties

| 🚾 LEON – CTDdata                                            | × +                                                                                                    |                                              | × _ | 😒 Private browsing | , – ø ×  |
|-------------------------------------------------------------|----------------------------------------------------------------------------------------------------|----------------------------------------------|-----|--------------------|----------|
| $\leftarrow \   \rightarrow \   \mathbf{G}$                 | A https://ctddata.com/upload/leon/                                                                                                    |                                              | E 🕁 | ?                  | ල ම දු = |
| Partie Generation to the<br>Transportation<br>Discoveration |                                                                                                    |                                              |     | HOME               | UPLOAD ~ |
|                                                             | Ĝi → UPLOAD → Protected: LEON                                                                                                    |                                              |     |                    |          |
|                                                             |                                                                                                    |                                              |     |                    |          |
|                                                             | Protected: LEON                                                                                                    |                                              |     |                    |          |
|                                                             |                                                                                                    |                                              |     |                    |          |
|                                                             |                                                                                                    | + Input General Information                  |     |                    |          |
|                                                             | AOR Upload of                                                                                                    | + Attach AOR Trip Data                       |     |                    |          |
|                                                             | Disaggregated Trip Data                                                                                                    | <ul> <li>Attach AOR Bus Pass Data</li> </ul> |     |                    |          |
|                                                             | Welcome to the site for uploading specific trip data behind the reported summarized totals in Leon County's AOR submission for <u>2023</u> .                                         | Browse No file selected.                     |     |                    |          |
|                                                             | Please follow the below instructions to successfully submit the required data and view the resulting summarized totals:                                                              |                                              |     |                    |          |
|                                                             | <ul> <li>On the right hand side of this page you can submit AOR data for Leon County. Please submit<br/>only 2023 AOR data.</li> </ul>                                               | + Input Inventory and Incidents              |     |                    |          |
|                                                             | Click on the first tab "Upload AOR Trip Data" on the right to attach your file containing disaggregated trip data from your 2023 AOR. Within this tab you should see a "Choose File" | + Input Expenses and Revenues                |     |                    |          |
|                                                             | button to select the file with Leon County's trip data. Make sure the data is saved in a .csv                                                                                        |                                              |     |                    |          |

### \*Notes on CSV files

- First, be sure you have attached a CSV file or you automatically will be redirected back to the start upon submission (see image right)
- Be sure your CSV file is in the same format as the sample file (that is, same columns)
- All distinct passenger names (2<sup>nd</sup> column) are automatically replaced with unique identifiers and are not saved. For example, if your file has three distinct passengers, their identities will show up in the submitted data as 'Passenger 1', 'Passenger 2', and 'Passenger 3' instead of their actual names.

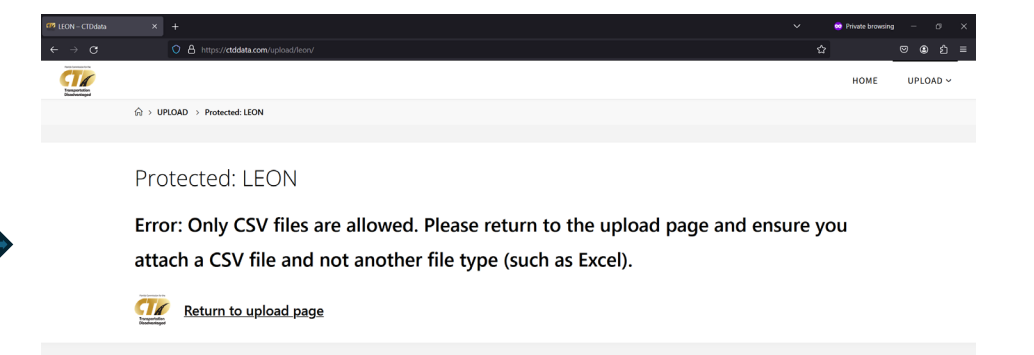

# Input inventory and incidents

Be sure to complete all fields or you will not be able to submit any data

| ‴ LEON – CTDdata                                      | × +                                                                                                    |                                                   | ~          | 👓 Private browsing | , – a X  |
|-------------------------------------------------------|----------------------------------------------------------------------------------------------------|---------------------------------------------------|------------|--------------------|----------|
| $\leftarrow \rightarrow \mathbf{G}$                   | ○ 合 ⊶ https://ctddata.com/upload/leon/                                                                                                    |                                                   | E ۲        | <u>م</u>           | ල 🖲 දු = |
| Trust Convention<br>Trust Convention<br>Discoventaged |                                                                                                    |                                                   |            | НОМЕ               | UPLOAD ~ |
|                                                       | $_{	ext{theta}}  ightarrow 	ext{UPLOAD}  ightarrow 	ext{Protected: LEON}$                                                                                                    |                                                   |            |                    |          |
|                                                       |                                                                                                    |                                                   |            |                    |          |
|                                                       | Protected: LEON                                                                                                    |                                                   |            |                    |          |
|                                                       |                                                                                                    | + Input General Information                       |            |                    |          |
|                                                       | AOR Upload of                                                                                                    | + Attach AOR Trip Data                            |            |                    |          |
|                                                       | Disaggregated Trip Data                                                                                                    | <ul> <li>Input Inventory and Incidents</li> </ul> |            |                    |          |
|                                                       | Welcome to the site for uploading specific trip data behind the reported summarized totals in Leon                                                                                       | Number of Vehicles:                               |            |                    |          |
|                                                       | County's AOR submission for 2023.                                                                                                    | Number of Drivers:                                |            |                    |          |
|                                                       | Please follow the below instructions to successfully submit the required data and view the resulting<br>summarized totals:                                                               | Number of Commendations:                          | $\Diamond$ |                    |          |
|                                                       | <ul> <li>On the right hand side of this page you can submit AOR data for Leon County. Please submit</li> </ul>                                                                           | Number of Complaints:                             | \$         |                    |          |
|                                                       | only 2023 AOR data.                                                                                                    | Number of Roadcalls:                              |            |                    |          |
|                                                       | Click on the first tab "Upload AOR Trip Data" on the right to attach your file containing                                                                                                | Number of Accidents:                              | 0          |                    |          |
|                                                       | disaggregated trip data from your 2023 AOR. Within this tab you should see a "Choose File" button to select the file with Leon County's trip data. Make sure the data is saved in a .csv | Number of Passenger No-Shows:                     | 0          |                    |          |

### Input expenses and revenues

Be sure to complete all fields or you will not be able to submit any data

| LEON – CTDdata                          | × +                                                                                                    |                                                 | ~ | ∞ Private browsing | – 0 X    |
|-----------------------------------------|----------------------------------------------------------------------------------------------------|-------------------------------------------------|---|--------------------|----------|
| $\leftarrow \ \rightarrow \ \mathbf{G}$ | ○ A ↔ https://ctddata.com/upload/leon/                                                                                                    |                                                 | Ē | ជ                  | ල ව රු = |
| Transportation<br>Disadvantaged         |                                                                                                    |                                                 |   | HOME               | UPLOAD ~ |
|                                         |                                                                                                    |                                                 |   |                    |          |
|                                         |                                                                                                    |                                                 |   |                    |          |
|                                         | Protected: LEON                                                                                                    |                                                 |   |                    |          |
|                                         |                                                                                                    | + Input General Information                     |   |                    |          |
|                                         | AOR Upload of                                                                                                    | + Attach AOR Trip Data                          |   |                    |          |
|                                         | Disaggregated Trip Data                                                                                                    | + Input Inventory and Incidents                 |   |                    |          |
|                                         | Welcome to the site for uploading specific trip data behind the reported summarized totals in Leon County's AOR submission for <u>2023</u> .                                                                 | <ul> <li>Input Expenses and Revenues</li> </ul> |   |                    |          |
|                                         | Please follow the below instructions to successfully submit the required data and view the resulting                                                                                                    | AHCA Expenses:                                  | 0 |                    |          |
|                                         | summarized totals:                                                                                                    | AHCA Revenues:                                  | Ŷ |                    |          |
|                                         | <ul> <li>On the right hand side of this page you can submit AOR data for Leon County. Please submit<br/>only 2023 AOR data.</li> </ul>                                                                       | APD Expenses:                                   |   |                    |          |
|                                         | <ul> <li>Click on the first tab "Upload AOR Trip Data" on the right to attach your file containing<br/>disaggregated trip data from your 2023 AOR. Within this tab you should see a "Choose File"</li> </ul> | APD Revenues:                                   |   |                    |          |
|                                         | button to select the file with Leon County's trip data. Make sure the data is saved in a .csv                                                                                                    |                                                 |   |                    |          |

### Make sure financials balance

Total expenses and total revenues automatically calculate

| 🚾 LEON – CTDdata                                         | × +                                                                                                    |                                                                                                    | ~   | 👳 Private browsin | g — É | • × |
|----------------------------------------------------------|----------------------------------------------------------------------------------------------------|----------------------------------------------------------------------------------------------------|-----|-------------------|-------|-----|
| $\leftarrow \rightarrow G$                               | C A ~ https://ctddata.com/upload/leon/                                                                                                    |                                                                                                    | E 1 | 3                 | ♥ �   | മ ≡ |
| True Contraison for<br>True Contraison<br>Discovertation |                                                                                                    |                                                                                                    |     | НОМЕ              | UPLOA | ) ~ |
|                                                          | at the bottom of the second tab to upload your data.<br>• After uploading the file, on the left side the data will be summarized according to the unique values<br>in each of the last four columns of your .csv file; these should correspond with the categories in the | FDOT Expenses:     Image: Compare the second second s |     |                   |       |     |
|                                                          | current AOR format. On the right side, you should be able to review your submissions for expenses and revenues by each purchasing agency.                                                                                                    | Local Government Expenses:                                                                                                    | 0   |                   |       |     |
|                                                          |                                                                                                    | Local Non Government Expenses:<br>Local Non Government Revenues:                                                                                                    | 0   |                   |       |     |
|                                                          |                                                                                                    | Other Fed/State Programs Expenses:                                                                                                    | 0   |                   |       |     |
|                                                          |                                                                                                    | Total Expenses:     \$130,000.00       Total Revenues:     \$160,000.00                                                                                                    |     |                   |       |     |
|                                                          |                                                                                                    |                                                                                                    |     |                   |       |     |

### Click "Submit AOR Data"

Clicking this button submits information from all tabs - not just expenses and revenues

| 🚾 LEON – CTDdata                        | × +                                                                                                    |                                                  | ~                  | 🙁 Private browsing — 🗇 🗙   |
|-----------------------------------------|----------------------------------------------------------------------------------------------------|--------------------------------------------------|--------------------|----------------------------|
| $\leftarrow \ \rightarrow \ \mathbf{G}$ | C A or https://ctddata.com/upload/leon/                                                                                                    |                                                  | ▣ ☆                | ල ල දු ≡                   |
| Transportation<br>Transportation        |                                                                                                    |                                                  |                    | HOME UPLOAD ~              |
|                                         | at the bottom of the second tab to upload your data.                                                                                                    | FDOT Expenses: 0                                 |                    |                            |
|                                         | After uploading the file, on the left side the data will be summarized according to the unique values in each of the last four columns of your .csv file; these should correspond with the categories in the | FDOT Revenues: 0                                 |                    |                            |
|                                         | current AOR format. On the right side, you should be able to review your submissions for expenses and revenues by each purchasing agency.                                                                    | Local Government Expenses: 0                     | Ş                  |                            |
|                                         |                                                                                                    | Local Government Revenues: 0                     | \$                 |                            |
|                                         |                                                                                                    | Local Non Government Expenses: 0                 | \$                 |                            |
|                                         |                                                                                                    | Local Non Government Revenues: Please enter a nu | mber.              | Ensure all                 |
|                                         |                                                                                                    | Other Fed/State Programs Expenses:               | ¢                  | fields are<br>completed or |
|                                         |                                                                                                    | Other Fed/State Programs Revenues:               | $\hat{\mathbf{v}}$ | you will not be            |
|                                         |                                                                                                    | Total Expenses: \$130,000.00                     |                    | able to submit             |
|                                         |                                                                                                    | Total Revenues: \$160,000.00                     |                    |                            |
|                                         |                                                                                                    | Submit AOR Data                                  |                    |                            |
|                                         |                                                                                                    |                                                  |                    |                            |
|                                         |                                                                                                    |                                                  |                    |                            |
|                                         |                                                                                                    |                                                  |                    |                            |

### **Review submission**

### Specifically, review information shaded in gold

| 🚾 LEON – CTDdata                            | × +    |                  |                                              |                                |                |                   |                                         |                   |                  |                          | ~      | ~~~~~~~~~~~~~~~~~~~~~~~~~~~~~~~~~~~~~~~ | Private browsing |         | σX  |
|---------------------------------------------|--------|------------------|----------------------------------------------|--------------------------------|----------------|-------------------|-----------------------------------------|-------------------|------------------|--------------------------|--------|-----------------------------------------|------------------|---------|-----|
| $\leftarrow \   \rightarrow \   \mathbf{G}$ | ○ 8    | https://ctd      | ddata.com/upload/leon/                       |                                |                |                   |                                         |                   |                  |                          | E      | ដ                                       |                  | ⊠       | മ ≡ |
| Transportation<br>Disadvontoged             |        |                  |                                              |                                |                |                   |                                         |                   |                  |                          |        |                                         | НОМЕ             | UPLOA   | D ~ |
|                                             | Protec | ted:             | LEON                                         |                                |                |                   |                                         |                   |                  |                          |        |                                         |                  |         |     |
|                                             |        |                  | Data submitte                                | ed successfull<br>/Update data | y. Please revi | ew 2023 data subi | mitted (shaded in g<br>oad table to PDF | old) and select c | one of three opt | ions below.<br>home page | I      |                                         |                  |         |     |
|                                             |        | County:          | Leon                                         |                                |                | Demographics      |                                         | Number            | Florido Co       | mmission for the         |        |                                         |                  |         |     |
|                                             |        | CTC:<br>Contact: | Thomas Howell CTC<br>Casey<br>1234 Tally Way |                                |                | Total County Pop  | oulation                                | 297,369           | G                | A                        |        |                                         |                  |         |     |
|                                             |        |                  | Tallahassee, FL 32308<br>850-555-5555        |                                |                | Unduplicated He   | ead Count                               | 11                | Trans<br>Disad   | portation<br>vantaged    |        |                                         |                  |         |     |
|                                             |        | Email:           | casey@thomas.com                             |                                |                |                   |                                         |                   |                  |                          |        |                                         |                  |         |     |
|                                             |        | Trips by         | Type of Service                              | 2021                           | 2022           | 2023              | Vehicle Data                            |                   | 2021             | 2022                     | 2023   | -                                       |                  |         |     |
|                                             | -      | Fixed Ro         | ute <mark>(</mark> FR)                       | 6,528                          | 5,244          | 1,251             | Vehicle Miles                           |                   | 833,198          | 826,743                  | 59,045 | רו                                      | Data             |         |     |
|                                             |        | Deviated         | I FR                                         | 4,294                          | 7,800          | 1,299             | Roadcalls                               |                   | 73               | 80                       | 8      |                                         | submi            | tted is |     |
|                                             |        | Complen          | mentary ADA                                  | 37,781                         | 30,715         | 1,222             | Accidents                               |                   | 1                | 3                        | 8      |                                         | reflect          | ed in   |     |
|                                             |        | Paratrans        | sit                                          | 21,209                         | 19,628         | 1,187             | Vehicles                                |                   | 123              | 90                       | 8      |                                         |                  |         |     |
|                                             |        | TNC              |                                              | 0                              | 0              | 1,242             | Drivers                                 |                   | 74               | 119                      | 8      |                                         | gota SI          | lading  | 5   |
|                                             |        | -                |                                              | 10.101                         | 40.700         | 1.064             |                                         |                   |                  |                          |        |                                         |                  |         |     |

# Select to resubmit data...or...

Data can be resubmitted as many times as needed, but all previously submitted data is deleted upon each resubmission

| 🚾 LEON – CTDdata × +                                                                            |                                 |                                                 |                              |                  |                   |                                           |                   |                 |                          | ~      | 🙁 Private browsii | ng — 🗇 🗙 |
|-------------------------------------------------------------------------------------------------|---------------------------------|-------------------------------------------------|------------------------------|------------------|-------------------|-------------------------------------------|-------------------|-----------------|--------------------------|--------|-------------------|----------|
| $\leftrightarrow \rightarrow \mathbf{G}$                                                        | https://ct                      | ddata.com/upload/leon/                          |                              |                  |                   |                                           |                   |                 |                          | E 1    | 3                 | ල 🖲 දු = |
| Tores conversion for<br>Torespondialism<br>Biscolivaninged                                      |                                 |                                                 |                              |                  |                   |                                           |                   |                 |                          |        | НОМЕ              | UPLOAD ~ |
| Prote                                                                                           | cted                            | : LEON                                          |                              |                  |                   |                                           |                   |                 |                          |        |                   |          |
| If data <u>does not</u> loc<br>correct, this buttor<br>will redirect back to<br>the upload page | ok<br>o                         | Data submitte                                   | ed successfu<br>:/Update dat | lly. Please rev  | iew 2023 data sub | omitted (shaded in g<br>load table to PDF | old) and select o | ne of three opt | ions below.<br>home page |        |                   |          |
|                                                                                                 | County:<br>CTC:                 | Leon<br>Thomas Howell CTC                       |                              |                  | Demographics      |                                           | Number            | Florida Co      | mmission for the         |        |                   |          |
|                                                                                                 | Contact                         | Casey<br>1234 Tally Way<br>Tallabassee EL 32308 |                              |                  | Total County Pc   | pulation                                  | 297,369           | Trons           | portation                |        |                   |          |
|                                                                                                 | Email:                          | 850-555-5555<br>casey@thomas.com                |                              |                  | Chapheatean       |                                           |                   | Disad           | vantaged                 |        |                   |          |
|                                                                                                 | Trips by                        | · Type of Service                               | 2021                         | 2022             | 2023              | Vehicle Data                              |                   | 2021            | 2022                     | 2023   |                   |          |
|                                                                                                 | Fixed Rc                        | oute (FR)                                       | 6,528                        | 5,244            | 1,251             | Vehicle Miles                             |                   | 833,198         | 826,743                  | 59,045 |                   |          |
|                                                                                                 | <b>–</b> • •                    |                                                 | 4,294                        | 7,800            | 1,299             | Roadcalls                                 |                   | 73              | 80                       | 8      |                   |          |
|                                                                                                 | Deviated                        |                                                 |                              |                  |                   |                                           |                   |                 |                          |        |                   |          |
|                                                                                                 | Deviated<br>Complei             | mentary ADA                                     | 37,781                       | 30,715           | 1,222             | Accidents                                 |                   | 1               | 3                        | 8      |                   |          |
|                                                                                                 | Deviated<br>Complei<br>Paratran | mentary ADA<br>Isit                             | 37,781<br>21,209             | 30,715<br>19,628 | 1,222<br>1,187    | Accidents<br>Vehicles                     |                   | 1<br>123        | 3<br>90                  | 8<br>8 |                   |          |

### ...select to download table...or

PDF copy should open in a new tab or download to your "Downloads" folder

| V LEON - CTDdata X              | L .                                                                                                |                                                                                                    |                                                   |                                                   |                                                                                       |                                                                                     |                         |                                                                                       |                                                                                    | $\sim$                                    | 😡 Private browsin | a – A  | ה  |
|---------------------------------|----------------------------------------------------------------------------------------------------|----------------------------------------------------------------------------------------------------|---------------------------------------------------|---------------------------------------------------|---------------------------------------------------------------------------------------|-------------------------------------------------------------------------------------|-------------------------|---------------------------------------------------------------------------------------|------------------------------------------------------------------------------------|-------------------------------------------|-------------------|--------|----|
|                                 |                                                                                                    |                                                                                                    |                                                   |                                                   |                                                                                       |                                                                                     |                         |                                                                                       |                                                                                    |                                           |                   |        |    |
| $\leftarrow \rightarrow G$      | O B https://ctd                                                                                    | data.com/upload/leon/                                                                                                    |                                                   |                                                   |                                                                                       |                                                                                     |                         |                                                                                       |                                                                                    | E کټ                                      |                   | . ⊌    | ย  |
| Transportation<br>Disodvanioged |                                                                                                    |                                                                                                    |                                                   |                                                   |                                                                                       |                                                                                     |                         |                                                                                       |                                                                                    |                                           | HOME              | UPLOAD | )~ |
| Pro                             | otected:                                                                                           | LEON                                                                                                    |                                                   |                                                   |                                                                                       |                                                                                     |                         |                                                                                       |                                                                                    |                                           |                   |        |    |
| lf data does loo                | ok <b>Г</b>                                                                                        |                                                                                                    |                                                   |                                                   |                                                                                       |                                                                                     |                         |                                                                                       |                                                                                    |                                           |                   |        |    |
| correct, this bu                | utton                                                                                              | Data submitt                                                                                                    | ed successful                                     | ly. Please revi                                   | iew 2023 data suł                                                                     | bmitted (shaded in go                                                               | old) and select o       | one of three opt                                                                      | ions below.                                                                        |                                           |                   |        |    |
| will download a                 | a PDF                                                                                              | CTP Resubmit                                                                                                    | /Update dat                                       | a 🕻                                               | CTP Down                                                                              | load table to PDF                                                                   |                         | 7 Return to                                                                           | home page                                                                          |                                           |                   |        |    |
| of the table bel                | low                                                                                                |                                                                                                    | , opuato aut                                      |                                                   |                                                                                       |                                                                                     |                         | inclum to                                                                             | nome page                                                                          |                                           |                   |        |    |
|                                 |                                                                                                    |                                                                                                    |                                                   |                                                   |                                                                                       |                                                                                     |                         |                                                                                       |                                                                                    |                                           |                   |        |    |
|                                 |                                                                                                    |                                                                                                    |                                                   |                                                   |                                                                                       |                                                                                     |                         |                                                                                       |                                                                                    |                                           |                   |        |    |
|                                 |                                                                                                    |                                                                                                    |                                                   |                                                   |                                                                                       |                                                                                     |                         |                                                                                       |                                                                                    |                                           |                   |        |    |
|                                 |                                                                                                    |                                                                                                    |                                                   |                                                   |                                                                                       |                                                                                     |                         | Florida Ca                                                                            | mmission for the                                                                   |                                           |                   |        |    |
|                                 | County:                                                                                            | Leon                                                                                                    |                                                   |                                                   | Demographics                                                                          |                                                                                     | Number                  | Florida Co                                                                            | mmission for the                                                                   |                                           |                   |        |    |
|                                 | County:<br>CTC:<br>Contact:                                                                        | Leon<br>Thomas Howell CTC<br>Casey                                                                                                    |                                                   |                                                   | Demographics                                                                          | nulation                                                                            | Number                  | Florida Co                                                                            | mmission for the                                                                   |                                           |                   |        |    |
|                                 | County:<br>CTC:<br>Contact:                                                                        | Leon<br>Thomas Howell CTC<br>Casey<br>1234 Tally Way                                                                                                    |                                                   |                                                   | Demographics<br>Total County Pc                                                       | opulation                                                                           | Number<br>297,369       | Florido Co                                                                            | mmission for the                                                                   |                                           |                   |        |    |
|                                 | County:<br>CTC:<br>Contact:                                                                        | Leon<br>Thomas Howell CTC<br>Casey<br>1234 Tally Way<br>Tallahassee, FL 32308                                                                                                |                                                   |                                                   | Demographics<br>Total County Pc<br>Unduplicated H                                     | opulation<br>Head Count                                                             | Number<br>297,369<br>11 | Florida Co                                                                            | mmission for the                                                                   |                                           |                   |        |    |
|                                 | County:<br>CTC:<br>Contact:                                                                        | Leon<br>Thomas Howell CTC<br>Casey<br>1234 Tally Way<br>Tallahassee, FL 32308<br>850-555-5555                                                                                |                                                   |                                                   | Demographics<br>Total County Pc<br>Unduplicated H                                     | opulation<br>lead Count                                                             | Number<br>297,369<br>11 | Florida Co<br>Trans<br>Disad                                                          | mmission for the                                                                   |                                           |                   |        |    |
|                                 | County:<br>CTC:<br>Contact:<br>Email:                                                              | Leon<br>Thomas Howell CTC<br>Casey<br>1234 Tally Way<br>Tallahassee, FL 32308<br>850-555-5555<br>casey@thomas.com                                                            |                                                   |                                                   | Demographics<br>Total County Pc<br>Unduplicated H                                     | opulation<br>Head Count                                                             | Number<br>297,369<br>11 | Florida Co<br>Transi<br>Disad                                                         | mmission for the                                                                   |                                           |                   |        |    |
|                                 | County:<br>CTC:<br>Contact:<br>Email:                                                              | Leon<br>Thomas Howell CTC<br>Casey<br>1234 Tally Way<br>Tallahassee, FL 32308<br>850-555-5555<br>casey@thomas.com                                                            |                                                   |                                                   | Demographics<br>Total County Pc<br>Unduplicated H                                     | opulation<br>Head Count                                                             | Number<br>297,369<br>11 | Florida Co<br>Transu<br>Disad                                                         | oortation<br>vantaged                                                              |                                           |                   |        |    |
|                                 | County:<br>CTC:<br>Contact:<br>Email:<br><b>Trips by</b>                                           | Leon<br>Thomas Howell CTC<br>Casey<br>1234 Tally Way<br>Tallahassee, FL 32308<br>850-555-5555<br>casey@thomas.com                                                            | 2021                                              | 2022                                              | Demographics<br>Total County Pc<br>Unduplicated H                                     | opulation<br>Head Count<br>Vehicle Data                                             | Number<br>297,369<br>11 | Florida Ca<br>Transi<br>Disad                                                         | mmission for the<br>Dispersion<br>vantaged                                         | 2023                                      |                   |        |    |
|                                 | County:<br>CTC:<br>Contact:<br>Email:<br><b>Trips by</b><br>Fixed Rou                              | Leon<br>Thomas Howell CTC<br>Casey<br>1234 Tally Way<br>Tallahassee, FL 32308<br>850-555-5555<br>casey@thomas.com                                                            | <b>2021</b><br>6,528                              | <b>2022</b><br>5,244                              | Demographics<br>Total County Pc<br>Unduplicated H<br>2023<br>1,251                    | opulation<br>Head Count<br>Vehicle Data<br>Vehicle Miles                            | Number<br>297,369<br>11 | Florida Ca<br>Transt<br>Disad                                                         | mmission for the<br>Doortation<br>vantaged<br>2022<br>826,743                      | <b>2023</b><br>59,045                     |                   |        |    |
|                                 | County:<br>CTC:<br>Contact:<br>Email:<br>Trips by<br>Fixed Rou<br>Deviated                         | Leon<br>Thomas Howell CTC<br>Casey<br>1234 Tally Way<br>Tallahassee, FL 32308<br>850-555-5555<br>casey@thomas.com<br>Type of Service<br>ute (FR)<br>FR                       | <b>2021</b><br>6,528<br>4,294                     | <b>2022</b><br>5,244<br>7,800                     | Demographics Total County Pc Unduplicated H 1,251 1,299                               | opulation<br>Head Count<br>Vehicle Data<br>Vehicle Miles<br>Roadcalls               | Number<br>297,369<br>11 | Florida Co<br>Transa<br>Disace<br>2021<br>833,198<br>73                               | mmission for the<br>coortation<br>coortation<br>coortaged<br>2022<br>826,743<br>80 | <b>2023</b><br>59,045<br>8                |                   |        |    |
|                                 | County:<br>CTC:<br>Contact:<br>Email:<br>Trips by<br>Fixed Rou<br>Deviated<br>Complem              | Leon<br>Thomas Howell CTC<br>Casey<br>1234 Tally Way<br>Tallahassee, FL 32308<br>850-555-5555<br>casey@thomas.com<br>Type of Service<br>ute (FR)<br>FR<br>nentary ADA        | <b>2021</b><br>6,528<br>4,294<br>37,781           | <b>2022</b><br>5,244<br>7,800<br>30,715           | Demographics<br>Total County Pc<br>Unduplicated H<br>2023<br>1,251<br>1,299<br>1,222  | Population<br>Head Count<br>Vehicle Data<br>Vehicle Miles<br>Roadcalls<br>Accidents | Number<br>297,369<br>11 | Florida Co<br>Trans<br>Disad<br>2021<br>833,198<br>73<br>1                            | exportation<br>portation<br>portaged<br>2022<br>826,743<br>80<br>3                 | <b>2023</b><br>59,045<br>8<br>8           |                   |        |    |
|                                 | County:<br>CTC:<br>Contact:<br>Email:<br>Trips by<br>Fixed Rou<br>Deviated<br>Complem<br>Paratrans | Leon<br>Thomas Howell CTC<br>Casey<br>1234 Tally Way<br>Tallahassee, FL 32308<br>850-555-5555<br>casey@thomas.com<br>Type of Service<br>ute (FR)<br>FR<br>hentary ADA<br>sit | <b>2021</b><br>6,528<br>4,294<br>37,781<br>21,209 | <b>2022</b><br>5,244<br>7,800<br>30,715<br>19,628 | Demographics<br>Total County Pc<br>Unduplicated H<br>1,251<br>1,299<br>1,222<br>1,187 | Vehicle Data<br>Vehicle Data<br>Vehicle Miles<br>Roadcalls<br>Accidents<br>Vehicles | Number<br>297,369<br>11 | Florida Co<br>Florida Co<br>Transi<br>Disad<br>2021<br>833,198<br>73<br>1<br>1<br>123 | exportation<br>contained<br>2022<br>826,743<br>80<br>3<br>90                       | <b>2023</b><br>59,045<br>8<br>8<br>8<br>8 |                   |        |    |

#### ....select to return to home page

#### Or you can simply leave the site

| 💯 LEON – CTDdata               | × +             |                                                           |                                  |                               |               |                                                    |                                          |                   |                 |                          | ×      | 😒 Private browsin                                   | g —                                     | ×        |
|--------------------------------|-----------------|-----------------------------------------------------------|----------------------------------|-------------------------------|---------------|----------------------------------------------------|------------------------------------------|-------------------|-----------------|--------------------------|--------|-----------------------------------------------------|-----------------------------------------|----------|
| $\leftarrow \rightarrow c$     | 08              | https:// <b>ctd</b>                                       | data.com/upload/leon/            |                               |               |                                                    |                                          |                   |                 |                          |        | 3                                                   | ල 🖲 ජ                                   | ב נ      |
| Tensportation<br>Disadvanteged |                 |                                                           |                                  |                               |               |                                                    |                                          |                   |                 |                          |        | НОМЕ                                                | UPLOAD                                  | ~        |
|                                | Protected: LEON |                                                           |                                  |                               |               |                                                    |                                          |                   |                 |                          |        |                                                     |                                         |          |
|                                |                 |                                                           | Data submitte                    | ed successful<br>/Update date | y. Please rev | iew 2023 data sub                                  | mitted (shaded in go<br>oad table to PDF | old) and select o | me of three opt | ions below.<br>home page | D }    | This butto<br>return to<br>(or you ca<br>exit the s | on will<br>home pa<br>an simply<br>ite) | age<br>y |
|                                |                 | County:<br>CTC:                                           | Leon<br>Thomas Howell CTC        |                               |               | Demographics                                       |                                          | Number            | Florida Co      | mmission for the         |        |                                                     |                                         |          |
|                                |                 | Contact: Casey<br>1234 Tally Way<br>Tallahassee, FL 32308 |                                  |                               |               | Total County Population<br>Unduplicated Head Count |                                          | 297,369           | Trans           | portation                |        |                                                     |                                         |          |
|                                |                 | Email:                                                    | 850-555-5555<br>casey@thomas.com |                               |               |                                                    |                                          |                   | Disad           | vantaged                 |        |                                                     |                                         |          |
|                                |                 | Trips by                                                  | Type of Service                  | 2021                          | 2022          | 2023                                               | Vehicle Data                             |                   | 2021            | 2022                     | 2023   |                                                     |                                         |          |
|                                |                 | Fixed Route (FR)                                          |                                  | 6,528                         | 5,244         | 1,251                                              | Vehicle Miles                            |                   | 833,198         | 826,743                  | 59,045 |                                                     |                                         |          |
|                                |                 | Deviated FR                                               |                                  | 4,294                         | 7,800         | 1,299                                              | Roadcalls                                |                   | 73              | 80                       | 8      |                                                     |                                         |          |
|                                |                 | Complementary ADA                                         |                                  | 37,781                        | 30,715        | 1,222                                              | Accidents                                |                   | 1               | 3                        | 8      |                                                     |                                         |          |
|                                |                 | Paratransit                                               |                                  | 21,209                        | 19,628        | 1,187                                              | Vehicles                                 |                   | 123             | 90                       | 8      |                                                     |                                         |          |
|                                |                 | TNC                                                       |                                  | 0                             | 0             | 1,242                                              | Drivers                                  |                   | 74              | 119                      | 8      |                                                     |                                         |          |